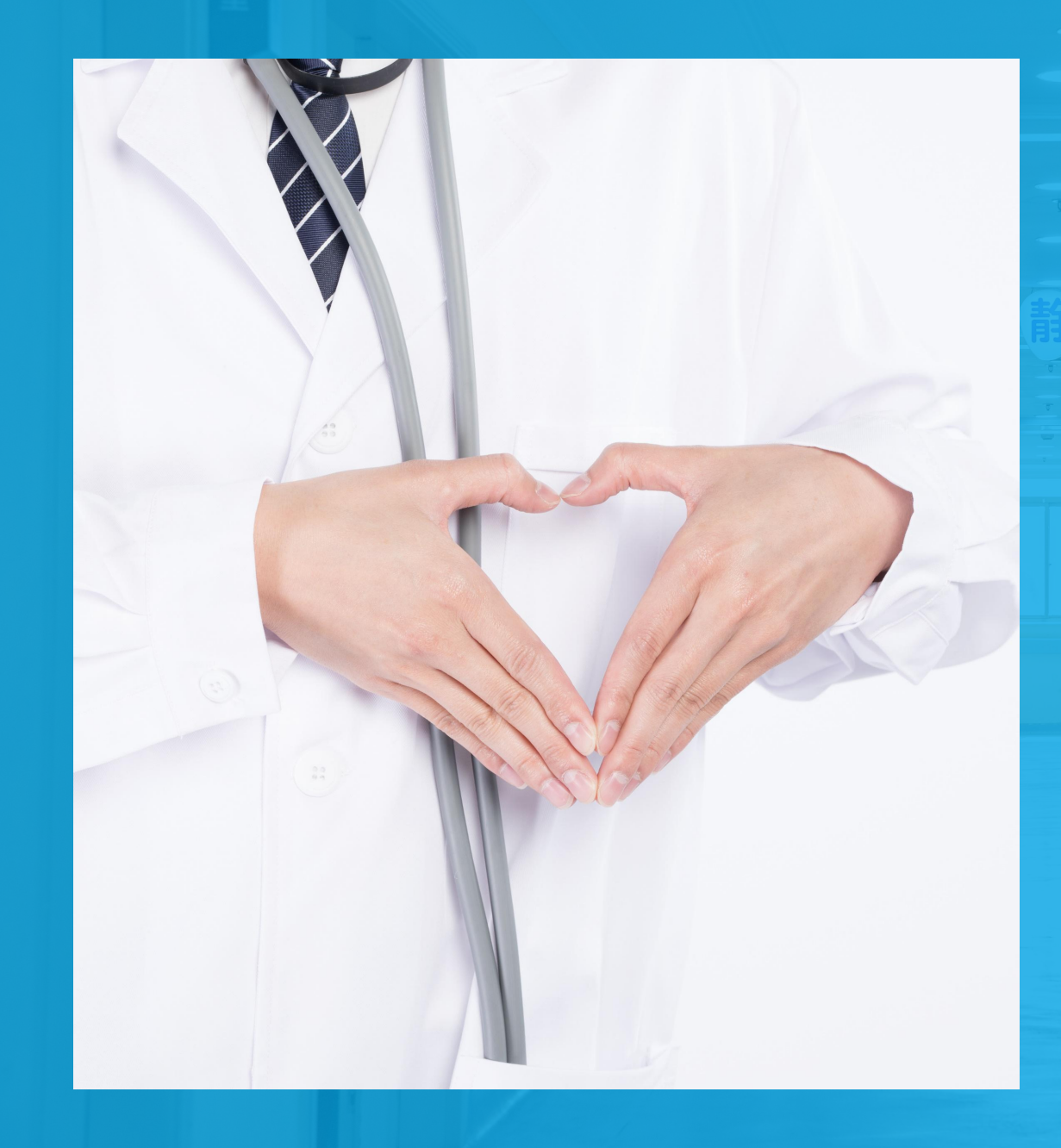

## 爱加健康患者端 操作培训手册

## -///─ 在线问诊

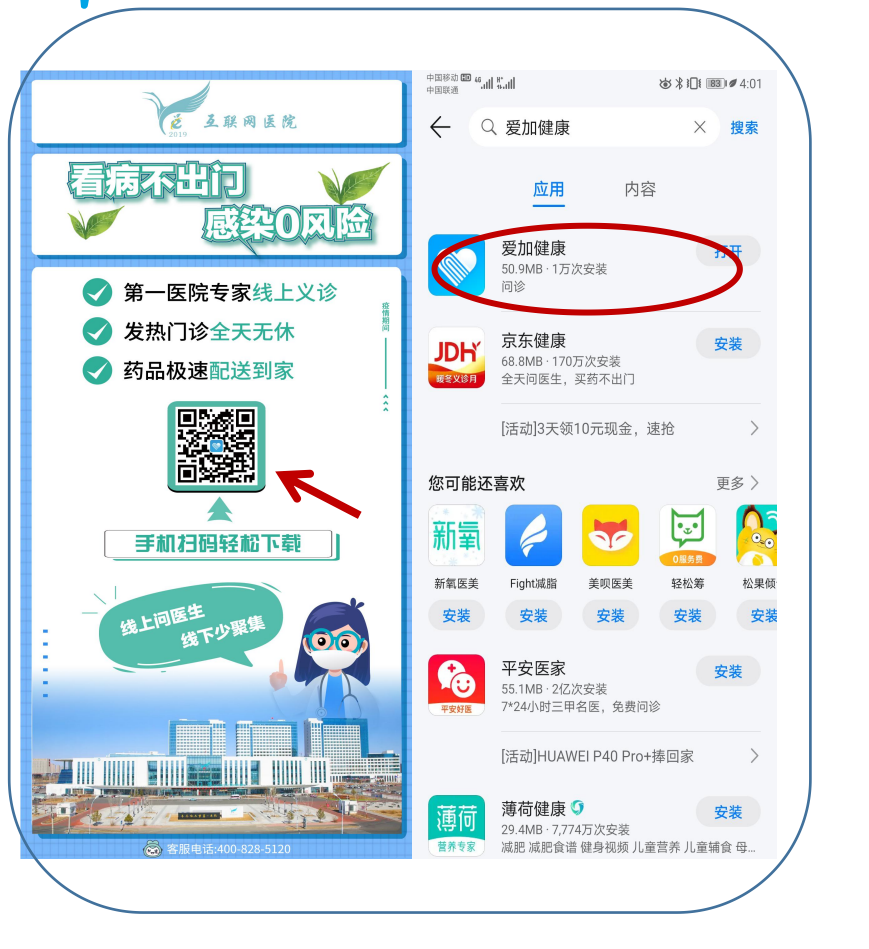

可以通过 1.扫描二维码 2.手机应用市场下载安装

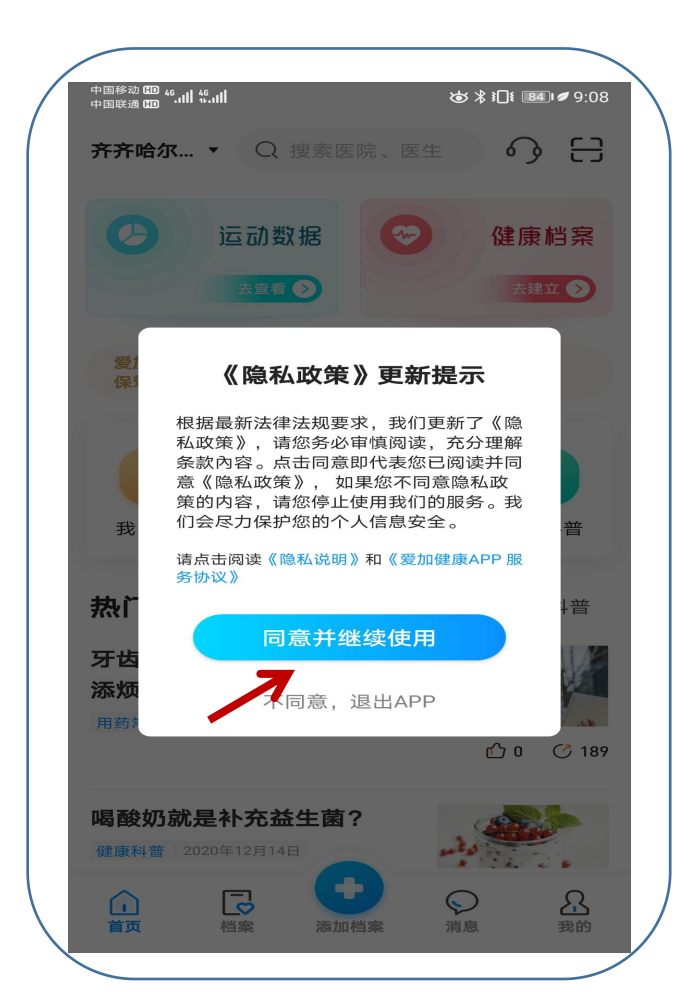

点击同意并继续使用

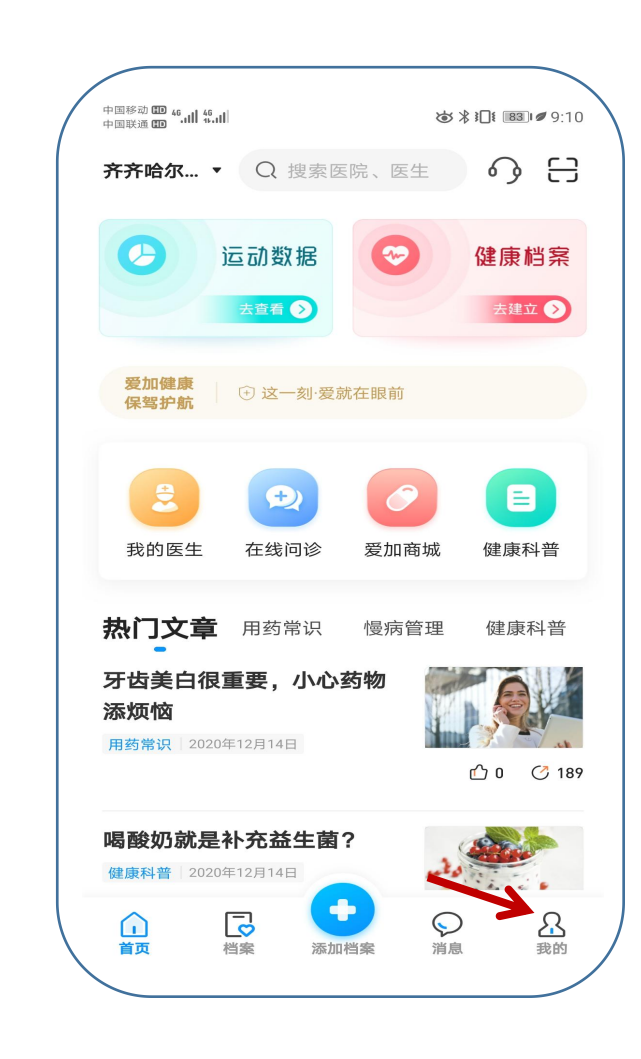

登录后进入首页,点 击我的进行登录信息 维护

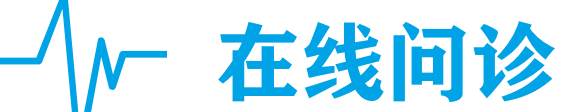

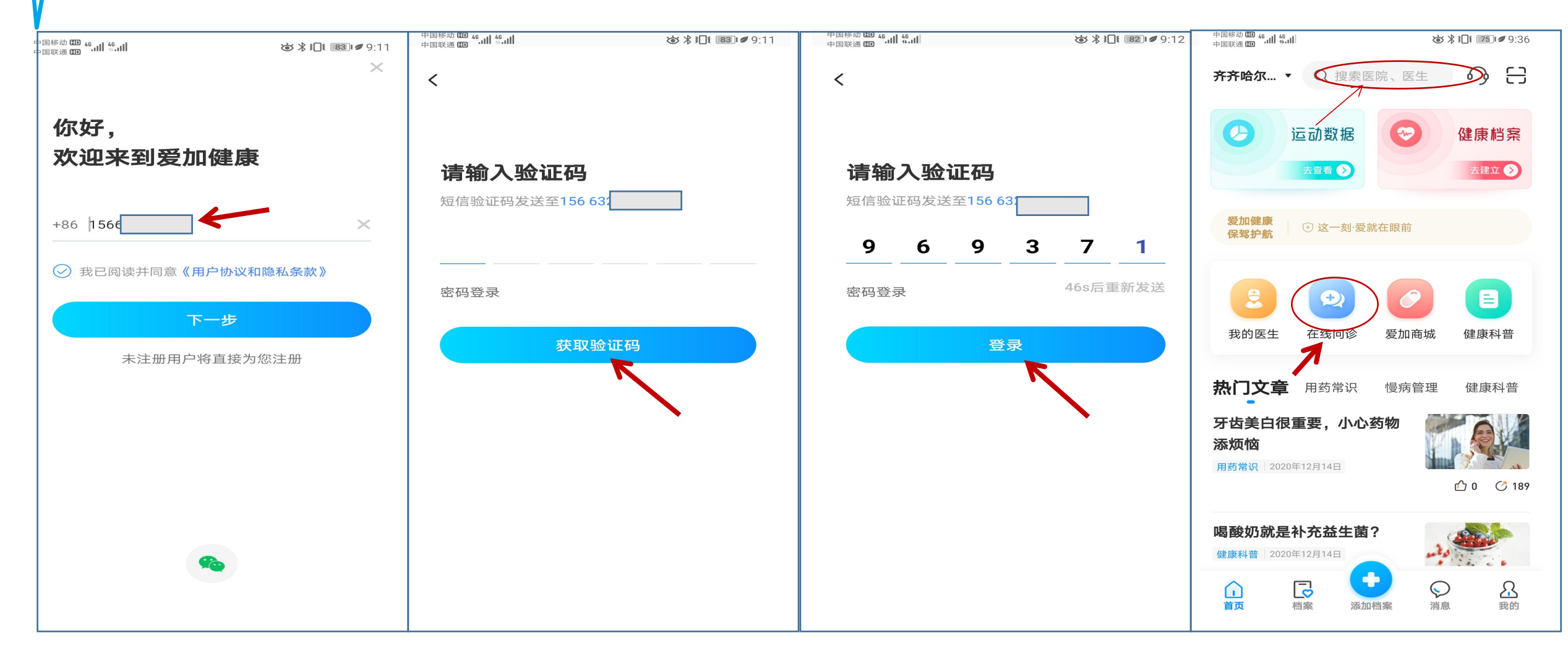

输入手机号进行注册登录 手机号码输入后点击获取 验证码按钮

录入收到的短信息上的验 证码登录 通过搜索框搜索或通过 在线问诊模块搜索

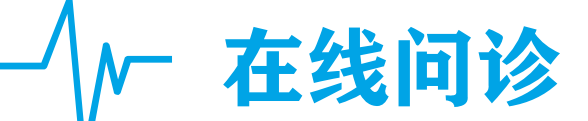

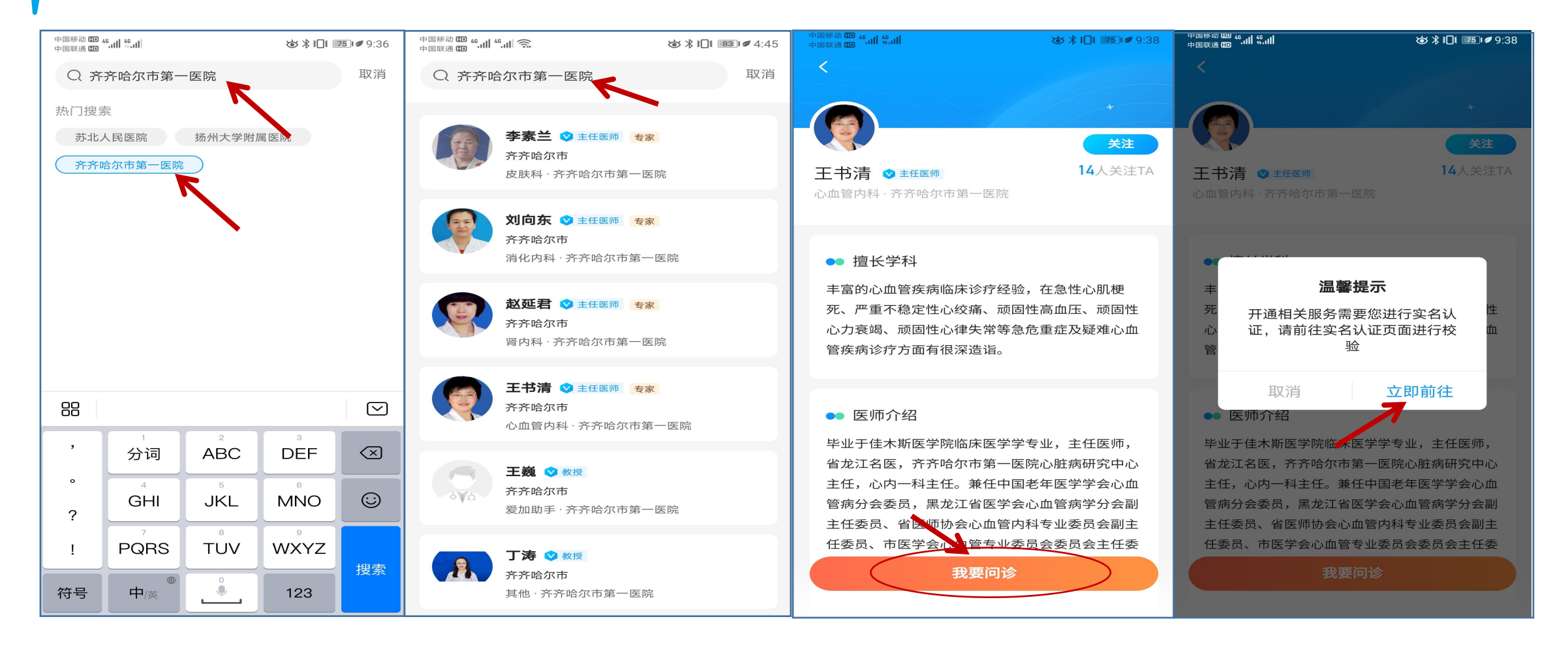

在热门搜索中可以快速检 索齐齐哈尔市第一医院/ (或医生姓名)

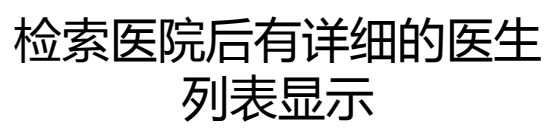

点击您想问诊的医生 姓名进行问诊 因涉及实名就医,此处 请点击--立即前往--配合 认证

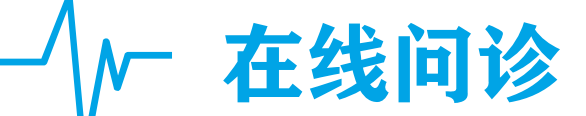

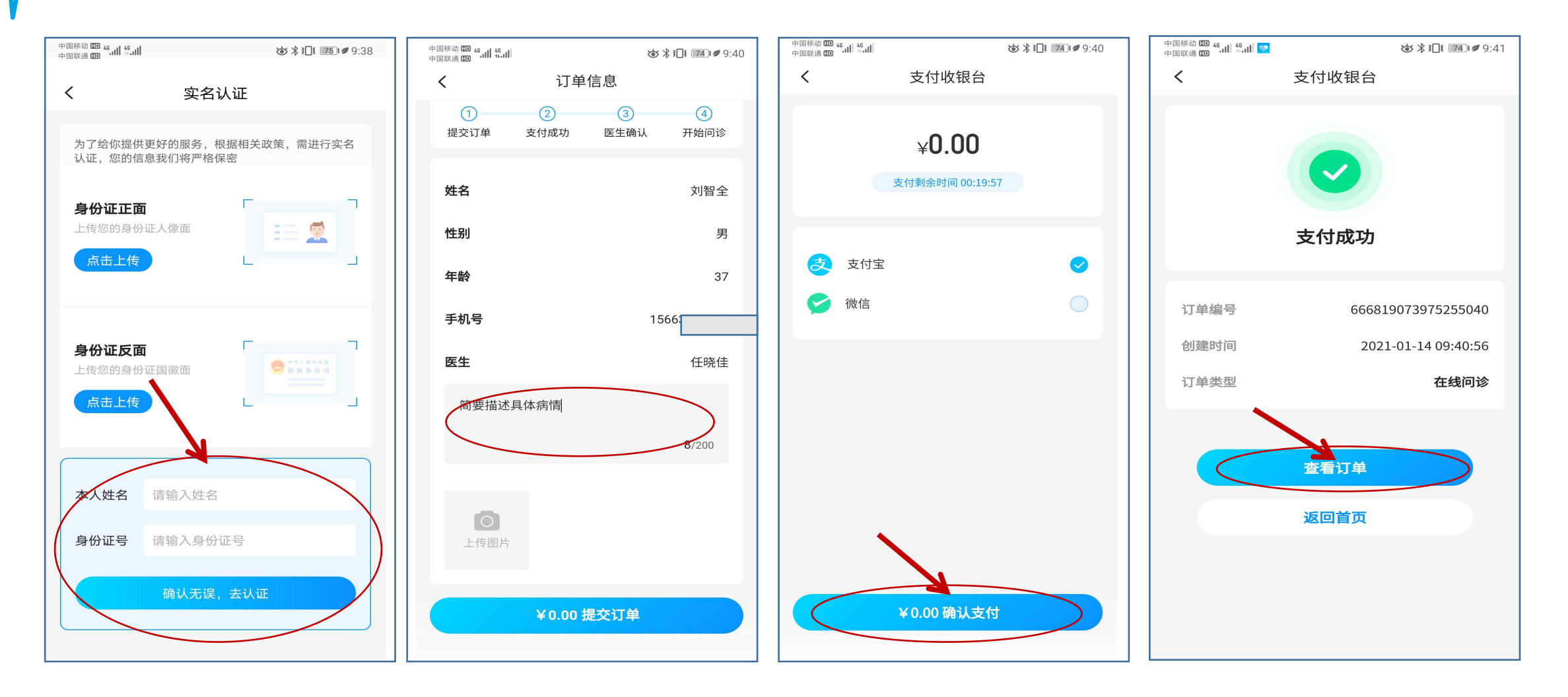

实名认证首选手动输入模 块可不进行拍照上传 认证后在问诊前需 简单描述病情后点 击提交订单

0元也需操作支付步骤

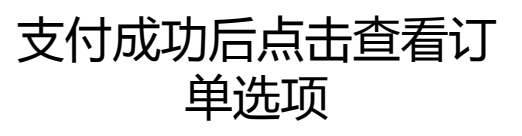

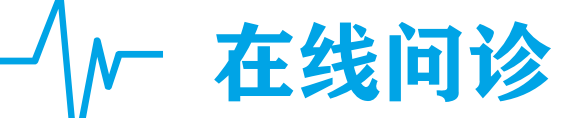

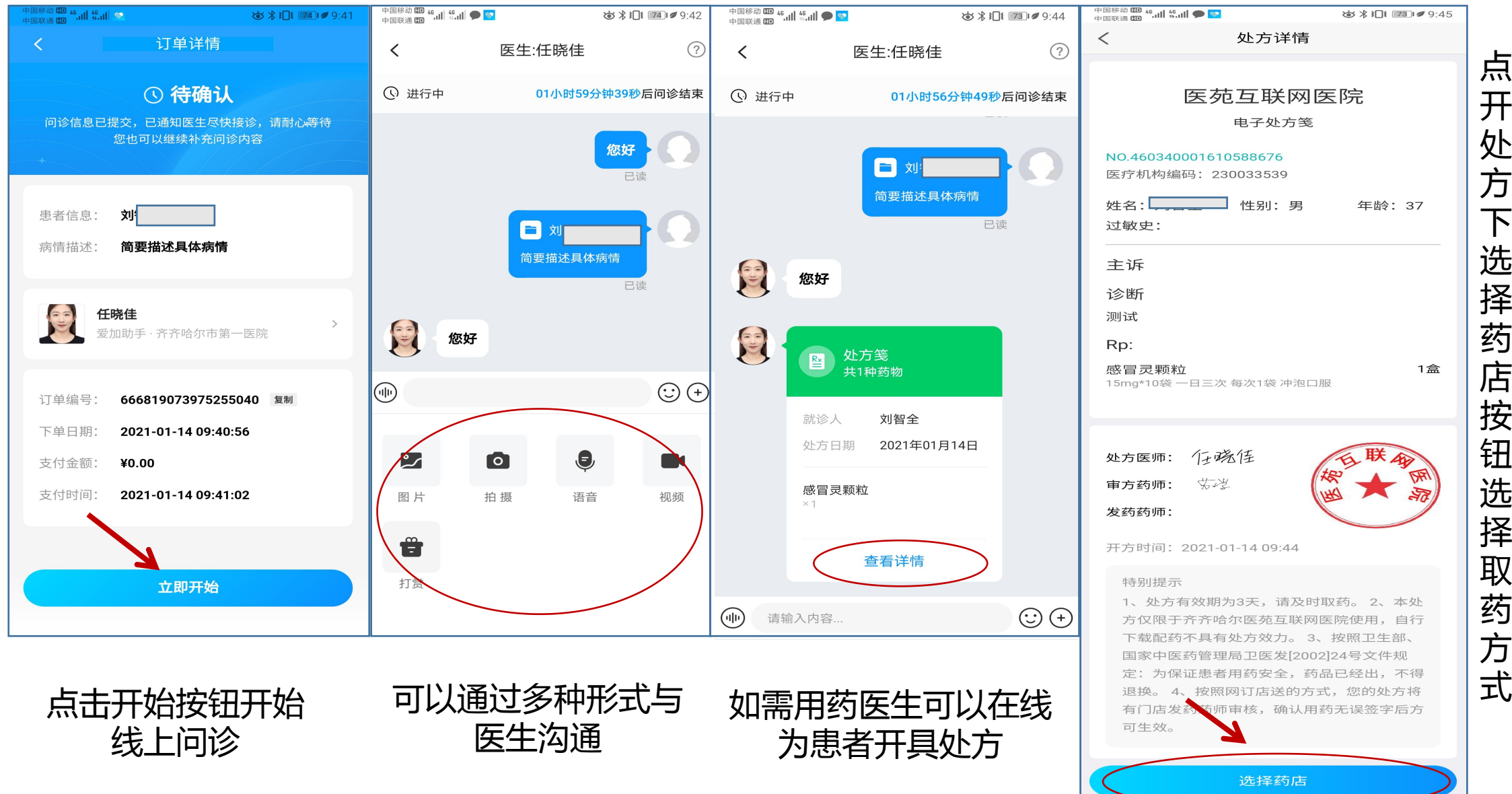

处方下 选择药店按 钮 选择取药 方

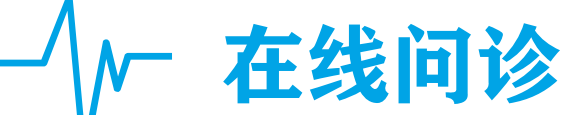

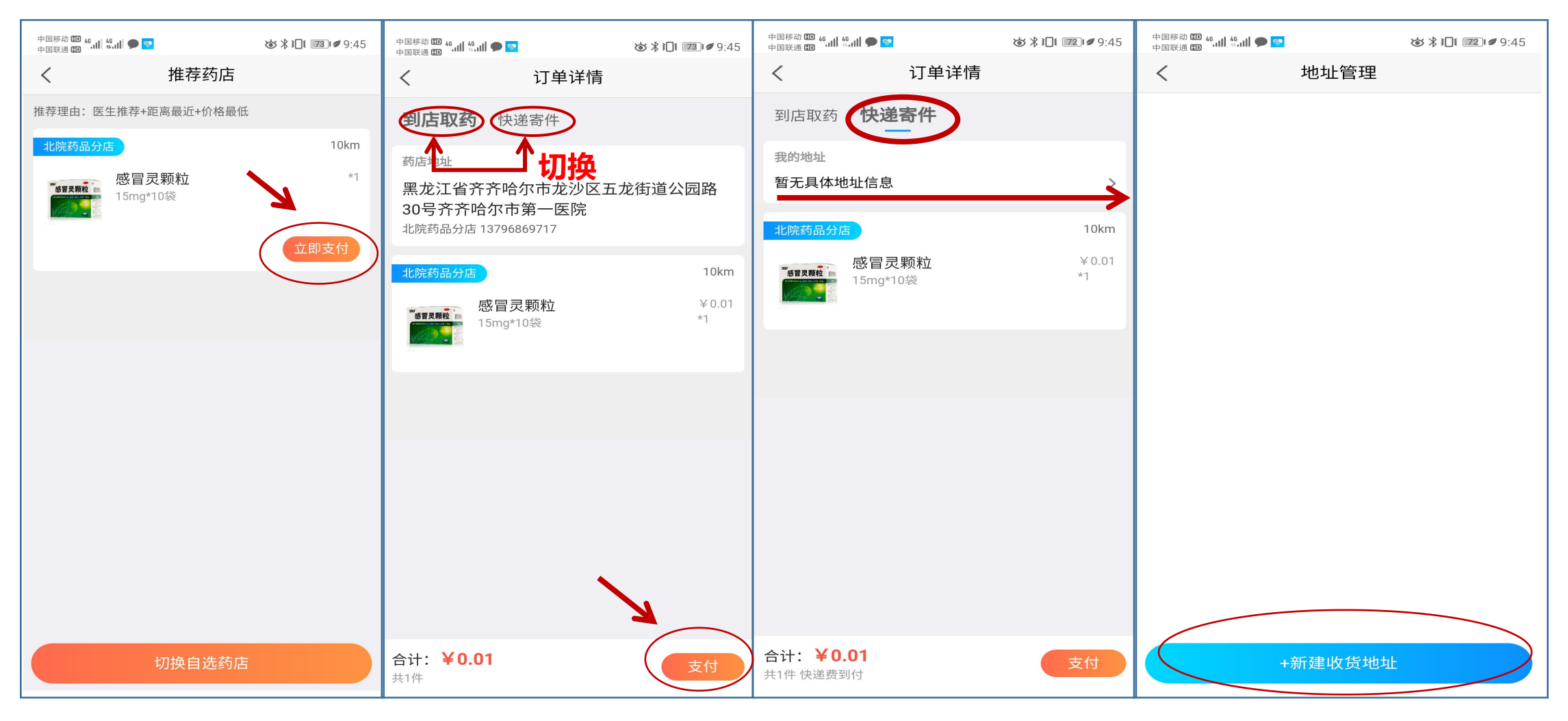

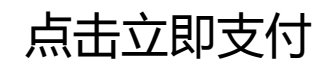

配送方式可以到店取药 和快递邮寄两种方式 如需配送需选择快递寄 件按钮

初次使用需添加地址

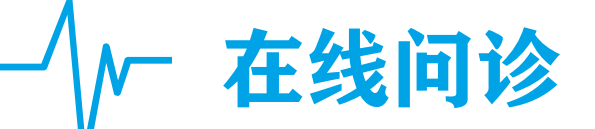

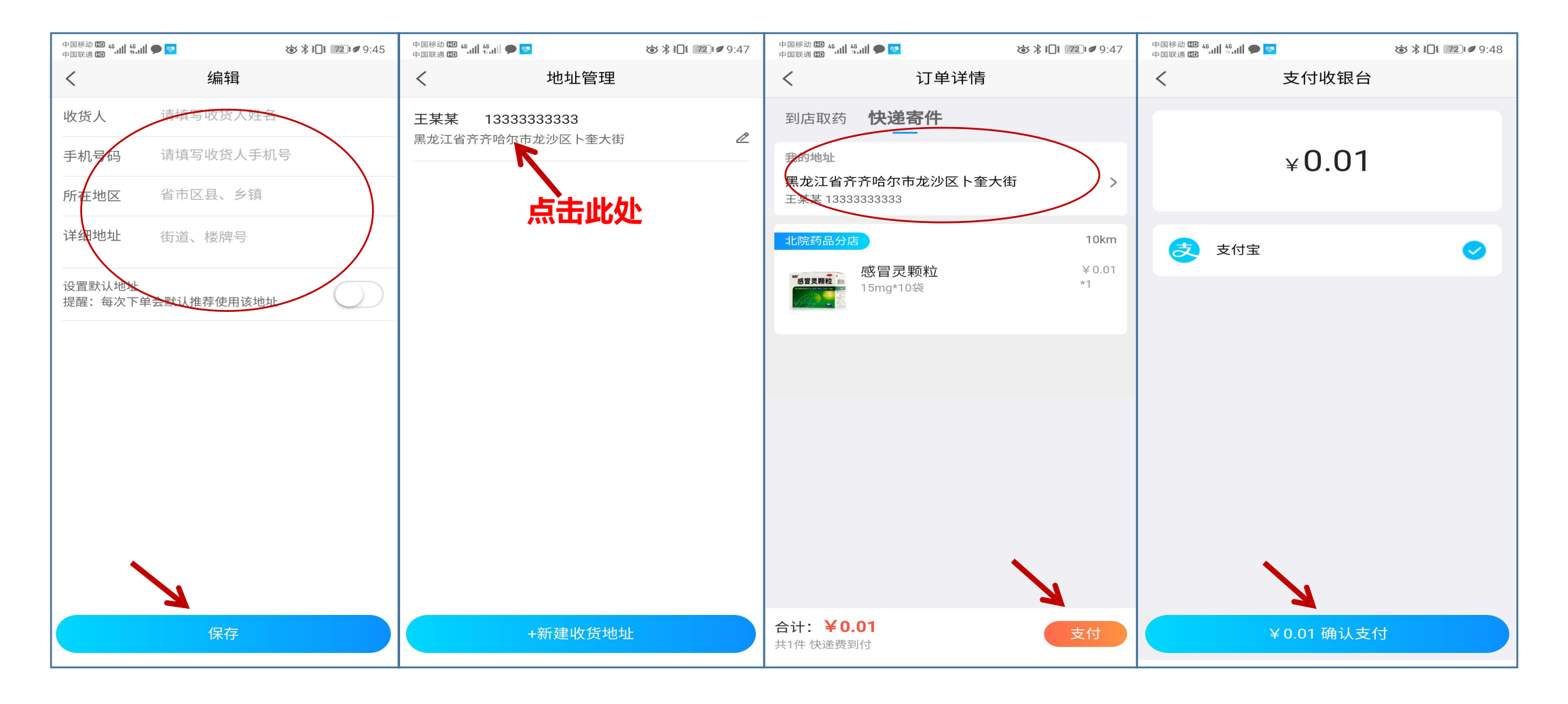

详细录入地址后保存 点击已添加地址--使用 地址显示后点击支付按 确认支付金额是否有误 钮进行支付

在线问诊

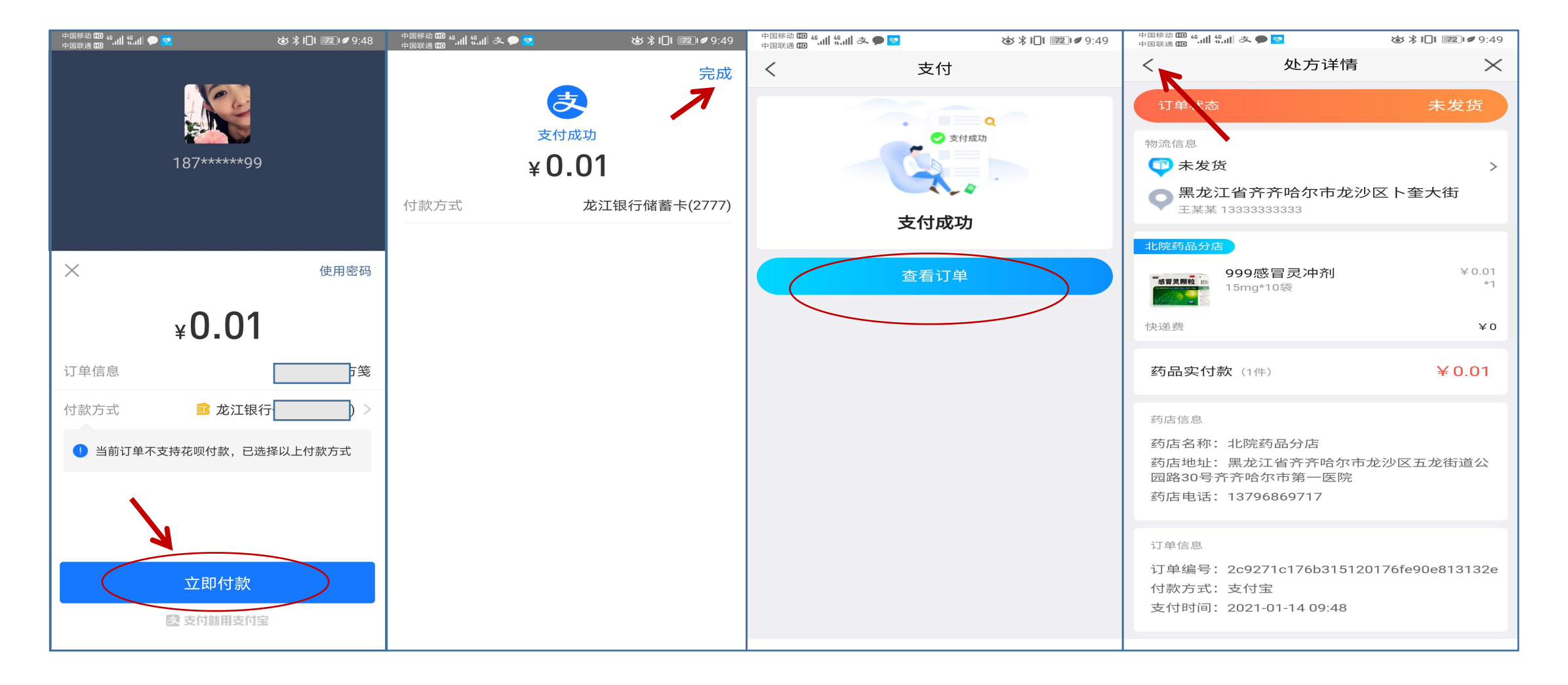

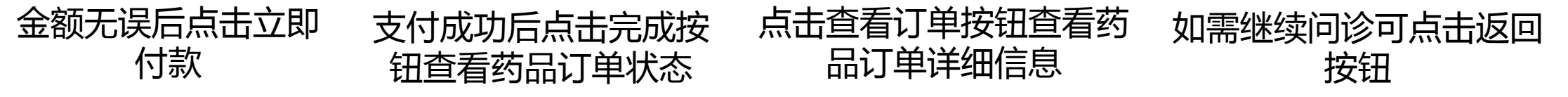

-∕//─ 在线问诊

随着疫情变化的影响,互联网诊 疗的模式已经逐渐被大家所熟知,爱 加平台在做好线上问诊功能的同时还 可以与医生通过音视频方式在线沟通, 实现药品配送功能,爱加人用实际行 动为疫情防护保驾护航!

客服电话:400-828-5120/15846348487

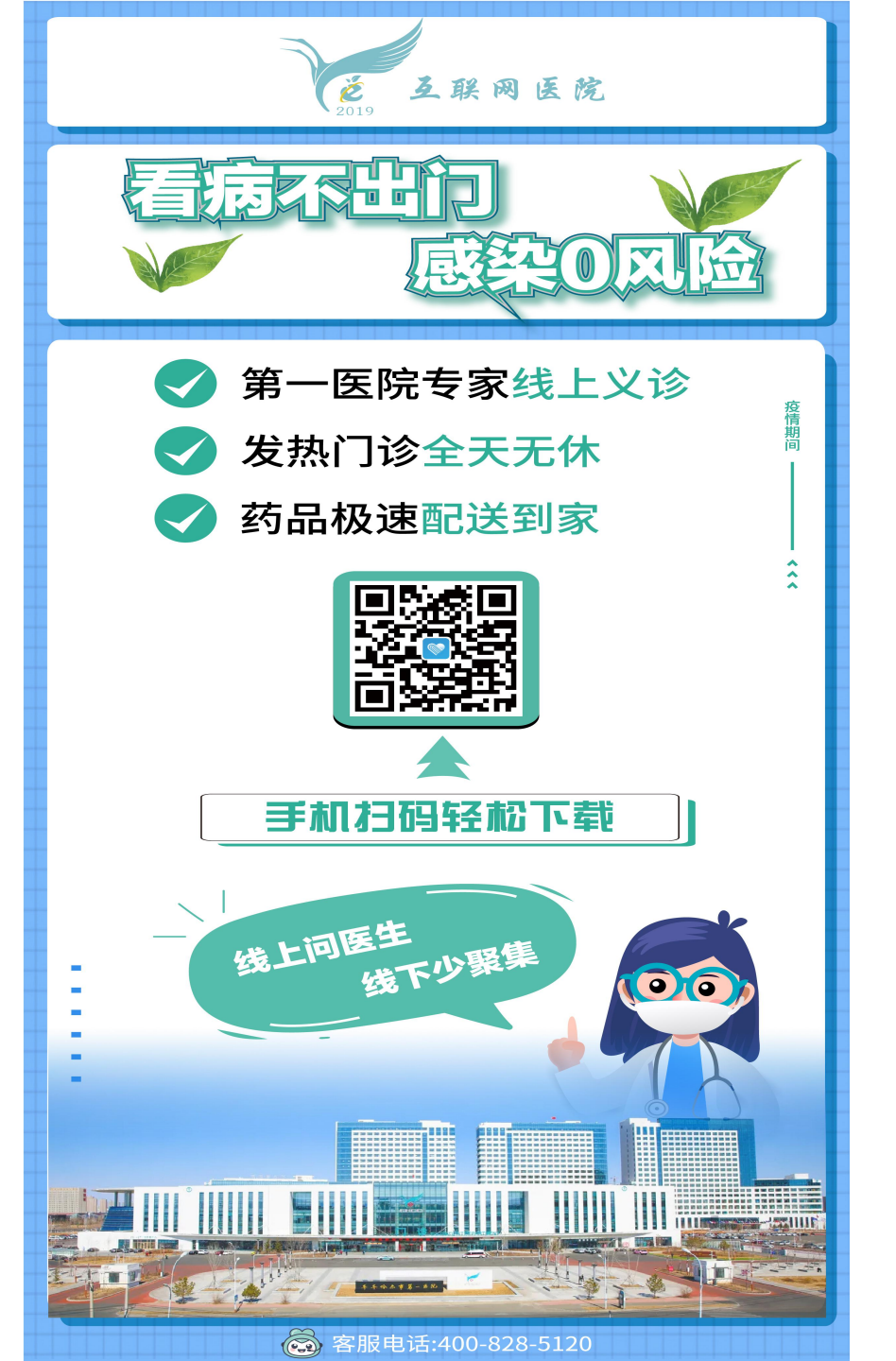